## **ChurchTrac Budget Report Production Instructions**

From ChurchTrac, go to accounting / budgets, select the desired budget **and ending date**, then from Actions, choose budget reports, then budget vs actual and press "Export as csv".

| D<br>al<br>ca       | imple Yearl<br>isplay the cate<br>ong with the a<br>ategory.                            | y Budget<br>egories from the<br>annual budget ar                                            | current budget<br>mount for each                         |
|---------------------|-----------------------------------------------------------------------------------------|---------------------------------------------------------------------------------------------|----------------------------------------------------------|
| B<br>Fi<br>ai<br>bi | udget vs. A<br>or each categ<br>mount spent o<br>udgeted amou<br>Show the<br>estimate b | actual<br>ory in the budge<br>or received comp<br>unt.<br>projected spen<br>based on histor | t, show the<br>bared to the<br>t/received<br>ical trends |
| e                   | how Or Hide                                                                             | Subcategories?                                                                              | O Hide All                                               |
|                     | ⊘Auto                                                                                   | Show All                                                                                    | 11100711                                                 |
|                     | ⊘Auto                                                                                   | Show All                                                                                    |                                                          |

It will save a file to the downloads directory named export.csv (or possibly export(n).csv if another is already present). Rename it with a meaningful name and move it to your designated location.

When using this tool, especially when using more than one CSV file to "Current Month" values, It is a good idea to preserve the CSV files together in a designated location. Our naming convention is yyyy-mm-ddBudgetReport.csv. Note that the report title is derived from the filename, and is intended to support correlating it to the origin csv file (preserved in the designated location along with other reporting artifacts). In our case, the title will read "yyyy-mm-dd Budget Report".

Navigate to <a href="https://www.spiritofpeacecommunity.org/tools/">https://www.spiritofpeacecommunity.org/tools/</a>

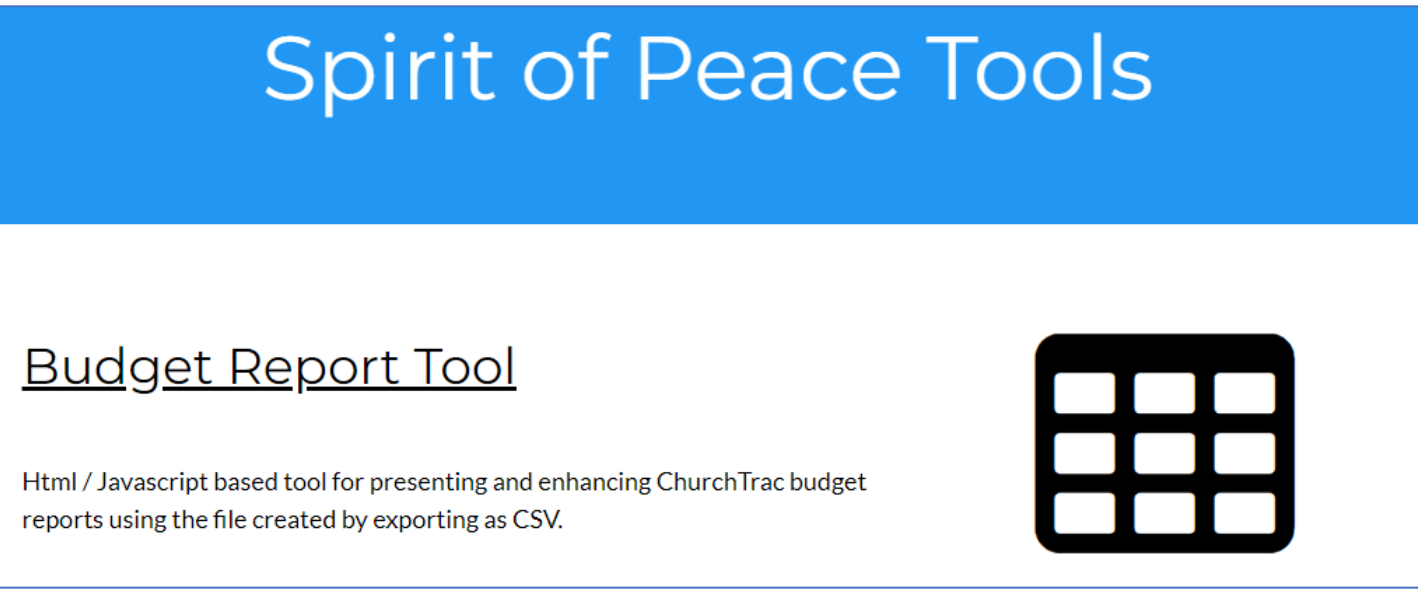

Select "Budget Report Tool". It will open in a browser and look something like this. Note that the browser tries to remember the Page Heading and most of the checkboxes that were used in the most recent "(re)Display".

| ChurchTrac Budget Report                           | ΓοοΙ                                                |
|----------------------------------------------------|-----------------------------------------------------|
| This Month Choose File No file chosen              | Prior Month Choose File No file chosen              |
| Budget Row Order Choose File No file chosen        | Page Heading                                        |
| Print Date 🗹 Hide Configuration and Print          |                                                     |
| Columns<br>Select All                              |                                                     |
| Format                                             |                                                     |
| Select All Indent inside<br>Income/Expense<br>rows | Append<br>totals Values Values Values               |
| (re)Display)                                       | ChurchTrac Budget Report Tool, Revision 1.2, 6/2023 |

Click "Choose File" for "**This Month**", and a file open dialog will appear. Navigate to your designated location if not already there

| 🧿 Open                                                  |                                       |                              |                   |            |                    | ×       |
|---------------------------------------------------------|---------------------------------------|------------------------------|-------------------|------------|--------------------|---------|
| $\leftrightarrow$ $\rightarrow$ $\checkmark$ $\uparrow$ | 🐂 « sop > SopFinance > Activities > 1 | 2023 > CsvReports > CsvBudge | tReport v (       | C Search C | svBudgetReport     | Q       |
| Organize 🔻 New fol                                      | der                                   |                              |                   |            | ≣ • [              | ] ()    |
| 🔀 Pictures 🛛 🖈                                          | Name                                  | Date modified                | Туре              | Size       |                    |         |
| 🕖 Music 🛛 🖈                                             | 🔊 2023-01-31BudgetReport.csv          | 11/7/2023 9:00 PM            | Microsoft Excel C | 3 KB       |                    |         |
| 🔀 Videos 🛛 🖈                                            | 2023-02-28BudgetReport.csv            | 11/7/2023 9:03 PM            | Microsoft Excel C | 3 KB       |                    |         |
| 🔥 Google Drive ( 🖈                                      | 2023-03-31BudgetReport.csv            | 11/7/2023 9:03 PM            | Microsoft Excel C | 3 KB       |                    |         |
| CongregationalM                                         | 2023-04-30BudgetReport.csv            | 11/7/2023 9:04 PM            | Microsoft Excel C | 3 KB       |                    |         |
| config                                                  | 🗐 2023-05-31BudgetReport.csv          | 11/7/2023 9:06 PM            | Microsoft Excel C | 3 KB       |                    |         |
| E Connig                                                | 🗐 2023-06-30BudgetReport.csv          | 11/7/2023 9:06 PM            | Microsoft Excel C | 3 KB       |                    |         |
| FeedbackOrganiz                                         | 🗐 2023-07-31BudgetReport.csv          | 11/7/2023 9:07 PM            | Microsoft Excel C | 3 KB       |                    |         |
| Transition                                              | 🗐 2023-08-31BudgetReport.csv          | 11/7/2023 9:08 PM            | Microsoft Excel C | 3 KB       |                    |         |
|                                                         | 🗐 2023-09-30BudgetReport.csv          | 11/7/2023 9:09 PM            | Microsoft Excel C | 3 KB       |                    |         |
| Synology Drive - !                                      | 2023-10-31BudgetReport.csv            | 11/8/2023 8:04 PM            | Microsoft Excel C | 3 KB       |                    |         |
| 💻 This PC                                               | 2023-11-30BudgetReport.csv            | 12/12/2023 5:22 PM           | Microsoft Excel C | 3 KB       |                    |         |
| 2 Network                                               | 2023-12-31BudgetReport.csv            | 1/11/2024 10:37 AM           | Microsoft Excel C | 3 KB       |                    |         |
| Synology                                                |                                       |                              |                   |            |                    |         |
| 1                                                       |                                       |                              |                   |            |                    |         |
| File                                                    | name:                                 |                              |                   | ~ Microso  | oft Excel Comma Se | epara 🗸 |
|                                                         |                                       |                              |                   | Ор         | en Car             | ncel    |

Select the CSV file for the current report month and press "Open"

The report tool will refresh showing the columns contained in this csv file.

| ChurchTrac Budget Report                          | Fool - 2023-05-31 Budget Report                     |
|---------------------------------------------------|-----------------------------------------------------|
| This Month Choose File 2023-05-31BudgetReport.csv | Prior Month Choose File No file chosen              |
| Budget Row Order Choose File No file chosen       | Page Heading                                        |
| Print Date 🗹 Hide Configuration and Print         |                                                     |
| Columns<br>Select All Category                    | YTD Actual Inference Annual Budget Difference       |
| Format                                            |                                                     |
| Select All Income/Expense rows                    | Append<br>totals Values Highlight<br>Concerns       |
| (re)Display)                                      | ChurchTrac Budget Report Tool, Revision 1.2, 6/2023 |

If you want to report values for the current month, you can do so by adding the prior month's csv file. clicking "Choose File" for "**Prior Month**", You should have already preserved the prior month's CSV file in its designated location

| ChurchTrac Budget Report                                     | Prior Month Choose File 2023-04-30BudgetReport.csv |                                |
|--------------------------------------------------------------|----------------------------------------------------|--------------------------------|
| Budget Row Order Choose File No file chosen                  | Page Heading                                       |                                |
| Print Date 🗹 Hide Configuration and Print                    |                                                    |                                |
| Columns<br>Select All<br>Category<br>Budget<br>Difference    | ☐ * Current<br>Difference                          | Annual Budget                  |
| Format<br>Select All Indent inside<br>Income/Expense<br>rows | Append<br>btotals                                  |                                |
| (re)Display)                                                 | ChurchTrac Budget Repo                             | ort Tool, Revision 1.2, 6/2023 |

## The current month Budget / Actual / Difference columns are now available for the report

**Creating Report** 

- Check the boxes for the columns that you want in the report, and the format features you want to use. (When in doubt, you can always start by pressing "Select All".)
- Enter a page heading, such as the church name and address.
- Check the Print Date box if you want the printed date in the report
- Choose a Budget Row Order file if you want to control the displayed row order (See section "Budget Order Row" for more details)
- Press (re)Display to view the report. You may experiment by checking / unchecking various selections and redisplaying using the modified configuration.

Saving PDF version of report

 Press "Hide Configuration and Print" and you will get a print dialog allowing you to print only the report part of what you see.

- **NOTE** the background coloring will only appear in the PDF file if "More Settings->Background Graphics" is check marked.
- Choose the destination "Save as PDF" and press "Save".
- Browse to destination location and specify filename to save.

Other thoughts

• The tool does not rely upon rigid column definitions, so you could, for example open the CSV fie in a CSV editor (such as Excel) and add a comment column containing anomaly explanations for certain rows, and it will be available to display as part of the report.

## **Budget Row Order**

A budget row order file may be used to stipulate the row order of the report. The file is a plain text file containing one category name per line. When the report is created, it will order the rows in the same order as they are in this file.

**WARNING**: The file must have exactly the same categories as in the report. If they are different, report generation will be abandoned.

**WARNING**: "empty" category names are significant. The budget report will normally have at least one empty category name. If there is not a corresponding empty line in the file, it will be identified as incompatible.

Load a Row Order file by pressing "Choose File" in the Budget Row Order section.

Budget Row Order Choose File 2023BudgetRowOrder.txt

The easiest way to create a new Row Order file is to press "Order" in the Budget Row Order section. A window will pop up with the current row order. Select the contents and copy / paste them into a new text file, then open that file in a text editor such as Notepad and rearrange the line sequence.